## 彩色激光打印机 EPSON Aculaser C9100

夹纸故障排除指南

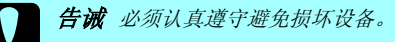

当液晶显示屏显示 Jam XXX 错误信息时,选择适当的操作来清除夹纸。 有关更多信息,参见**用户指南**。

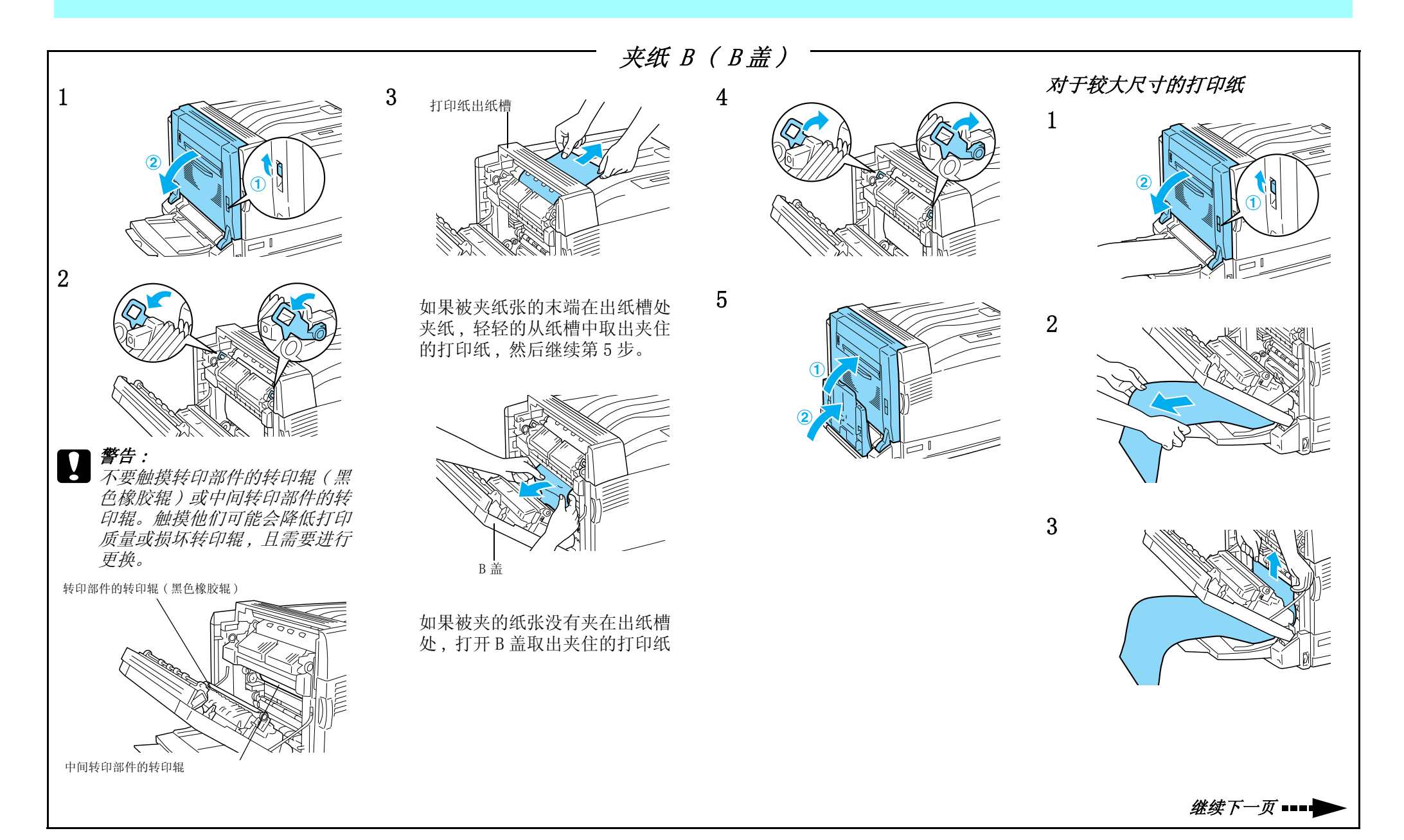

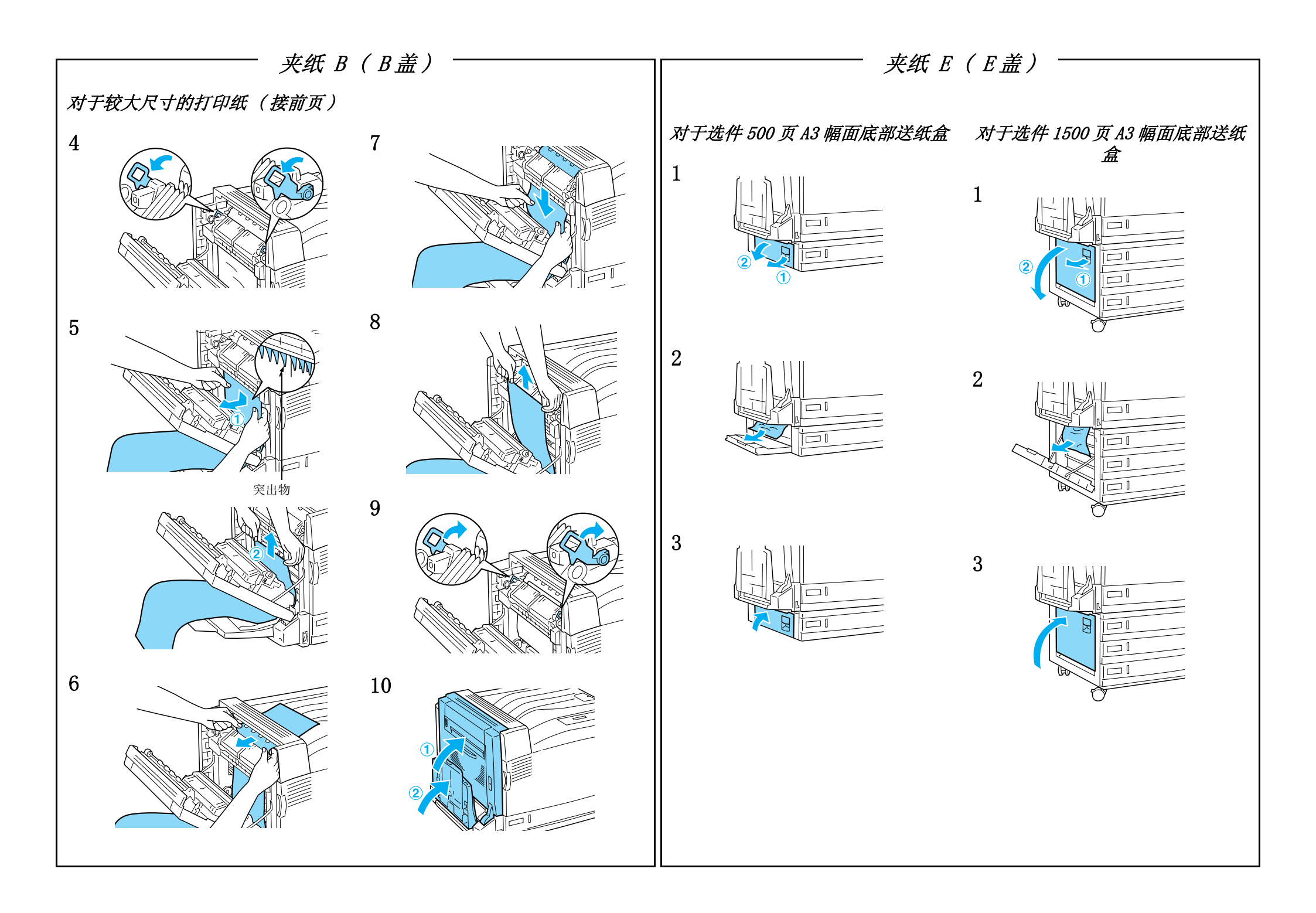

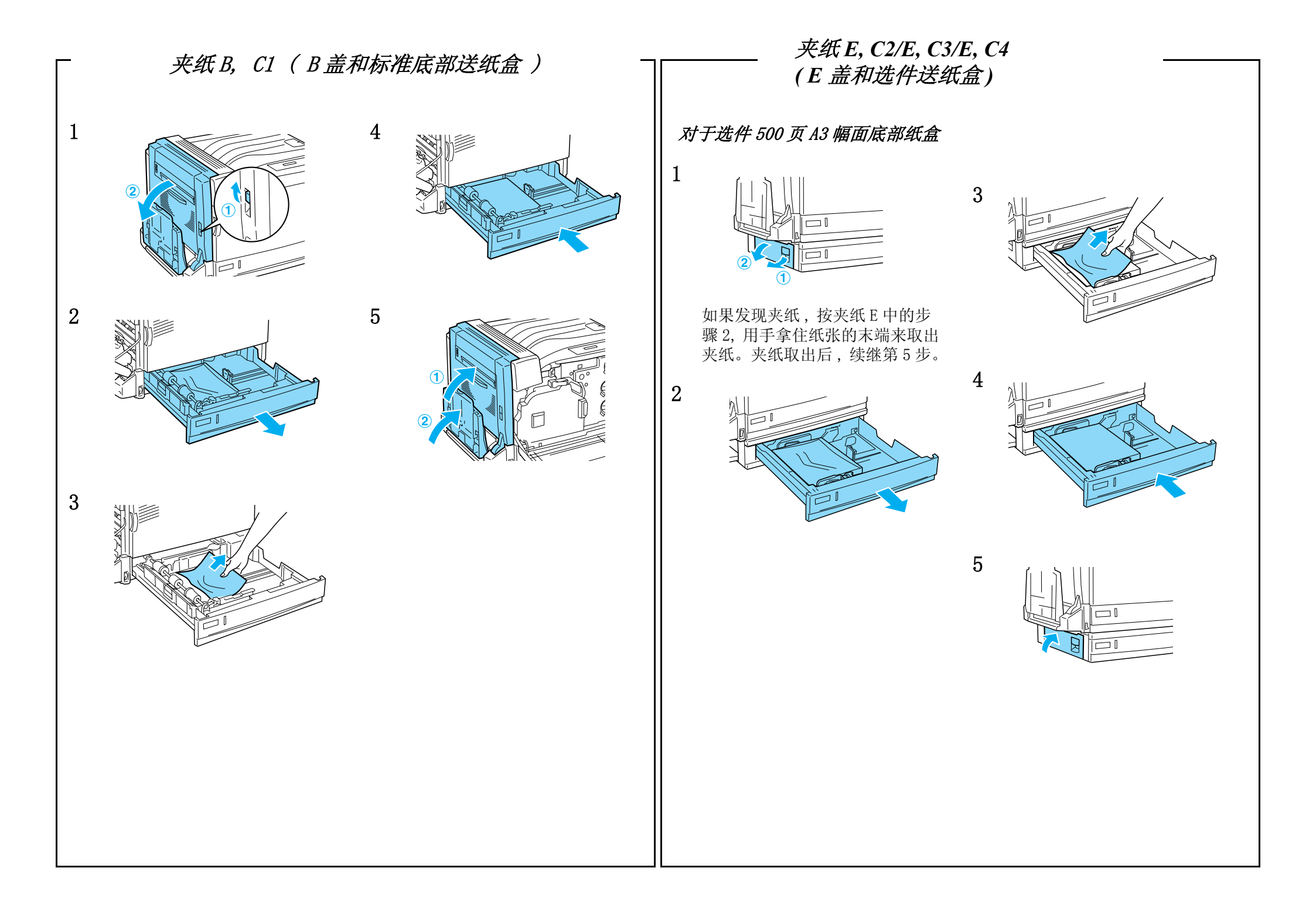

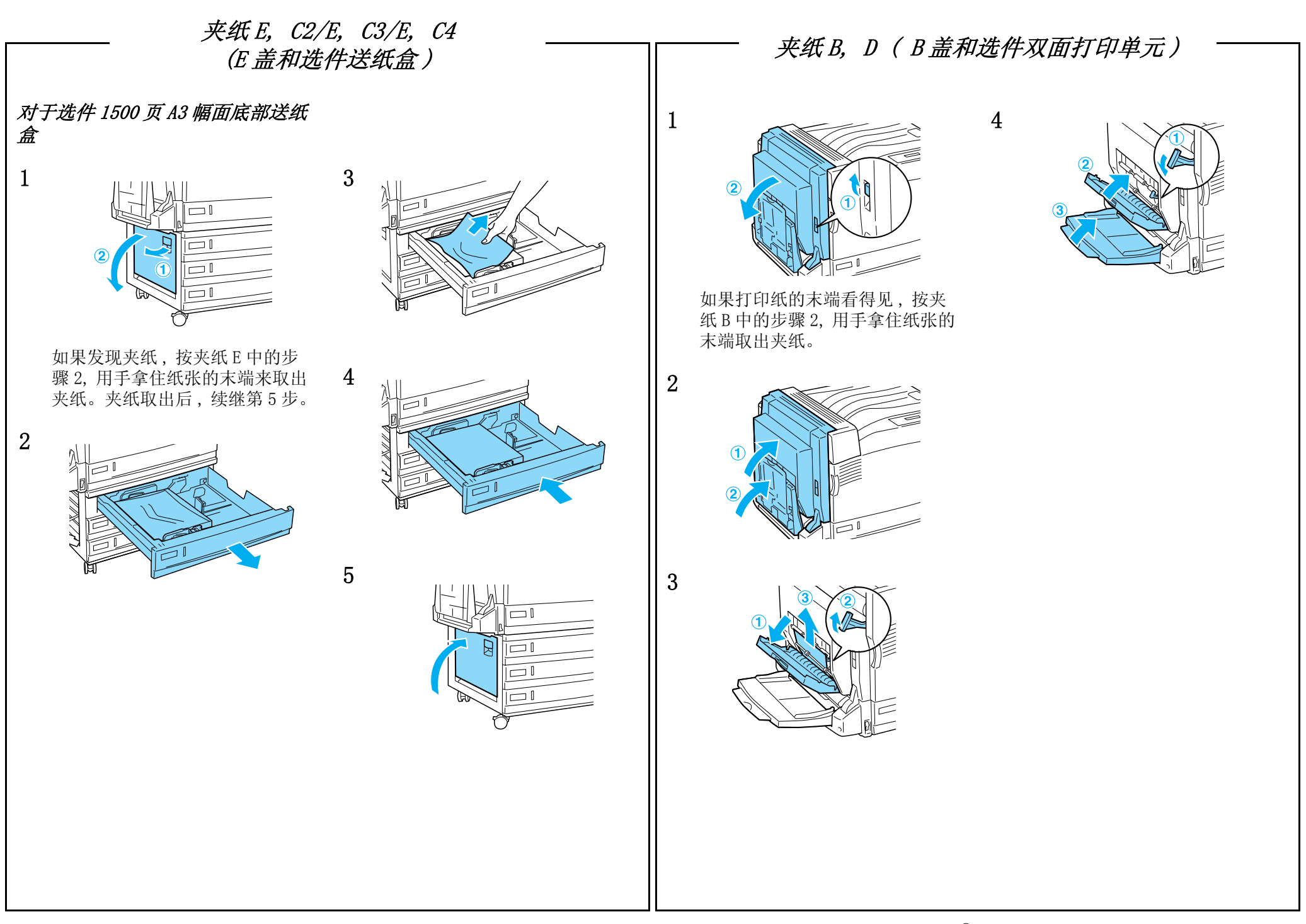